Training Module I Reporting Module and Sign-up

Form V Part A : Annual Report on Plastic Waste Management by Urban Local Bodies (ULBs)

Training Module developed under Indo-German Bilateral Project "Circular Economy Solutions Preventing Marine Litter in Ecosystems" implemented by GIZ India in collaboration with Ministry of Envrionment, Forest and Climate Change (MoEFCC)

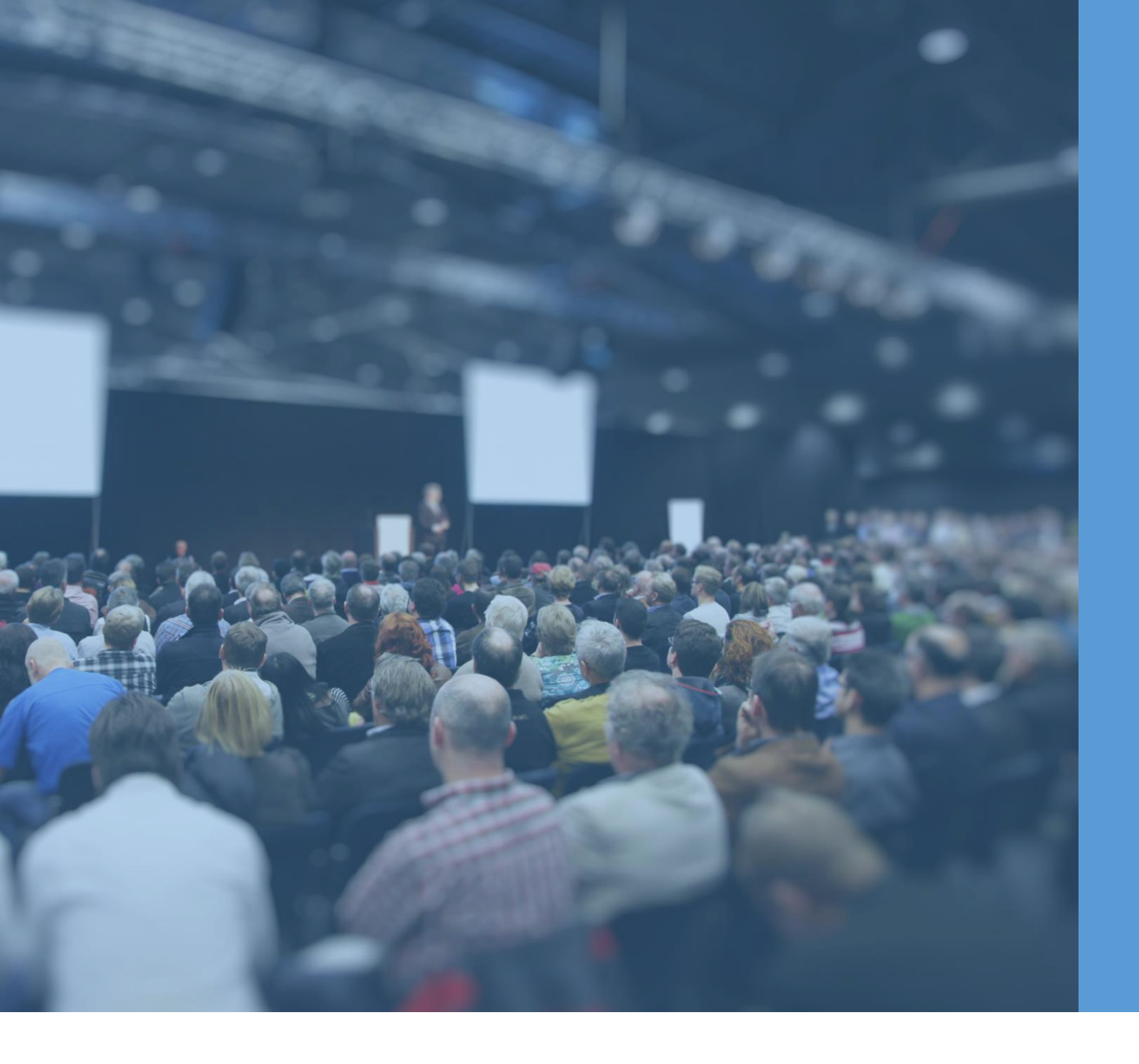

#### Table of Content

| Plastic Waste Management Rules     | 3 |  |
|------------------------------------|---|--|
| Introduction to National Dashboard | 4 |  |
| Form V Part A                      | 8 |  |

### Plastic Waste Management (Amendment) Rules, 2024

#### Rule 17 Annual reports.-

(1) Every person engaged in recycling or processing of plastic waste shall prepare and submit online an annual report in Form-IV to the local body concerned and also to the State Pollution Control Board or Pollution Control Committee concerned by the **30th April of every year.** 

(4) Every **urban local body** and Panchayat at District Level shall prepare and **submit online an annual report** in **Form –V to the Urban Development Department** and to Rural Development Department, respectively, and also to the **State Pollution Control Board or Pollution Control Committee** concerned by the **30th June every year.** 

(5) The State Pollution Control Board or Pollution Control Committee concerned shall cause the report submitted by the urban local body and Panchayat at District level to be **audited by itself or through a designated agency** and copy of the report of such audit and the annual report shall be made available on website of State Pollution Control Board or Pollution Control Committee concerned.

#### Introduction to National Dashboard

Sections and Key Features

# Introduction to National SUP Dashboard

The National SUP Dashboard, developed by Ministry of Environment Forest and Climate Change (MoEFCC) is a centralised platform. Facilitating digital submission of Annual Reports by ULBs, District Panchayats, SPCB/PCC, Recyclers in accordance with PWM regulations and providing comprehensive data on plastic pollution in India, thereby enabling actionable insights

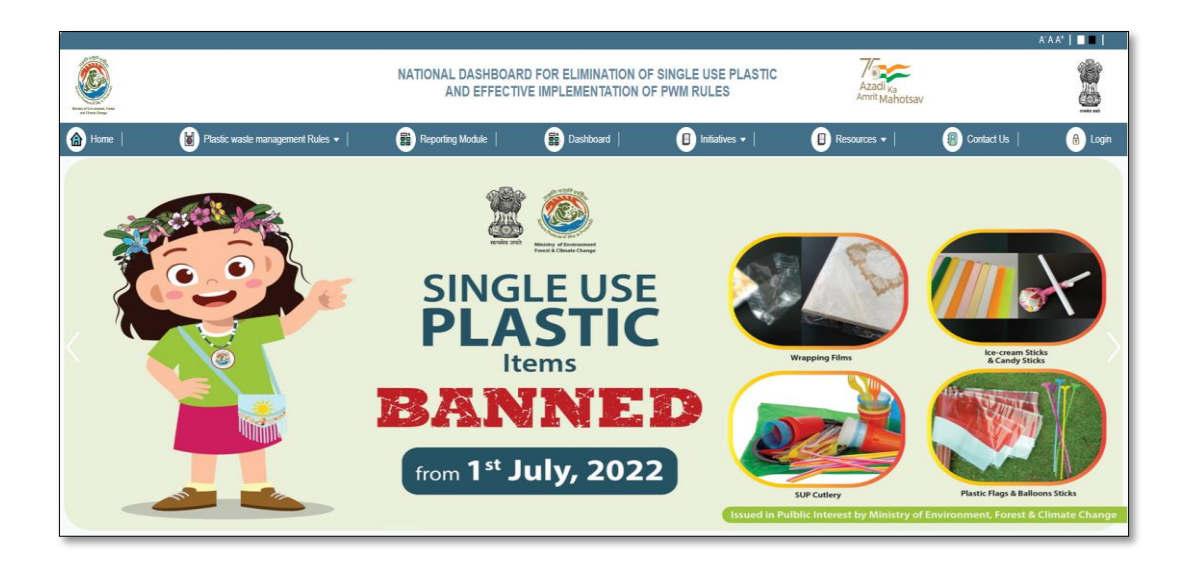

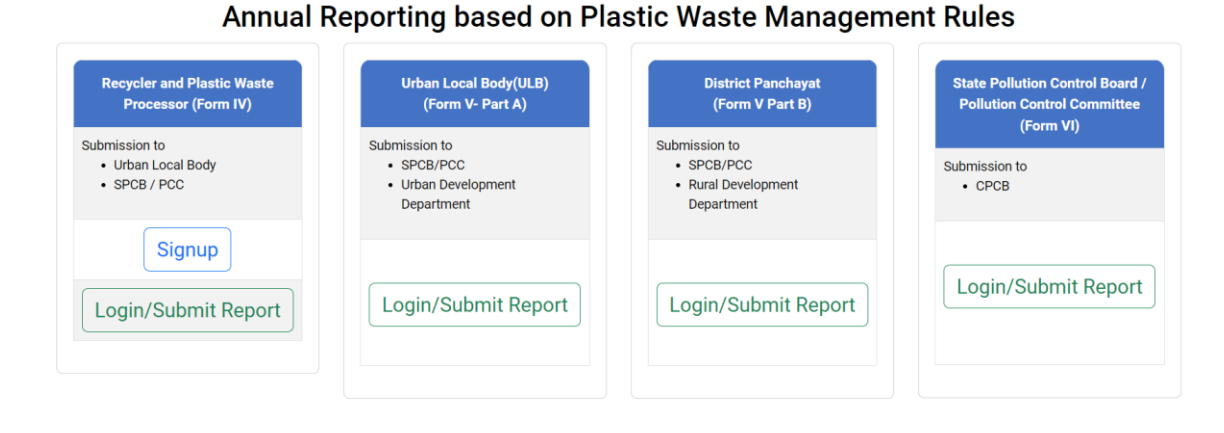

#### Link: MEFCC (suppwmdashboard.in)

### **Objective of this Training Manual**

# **Objectives of this Training**

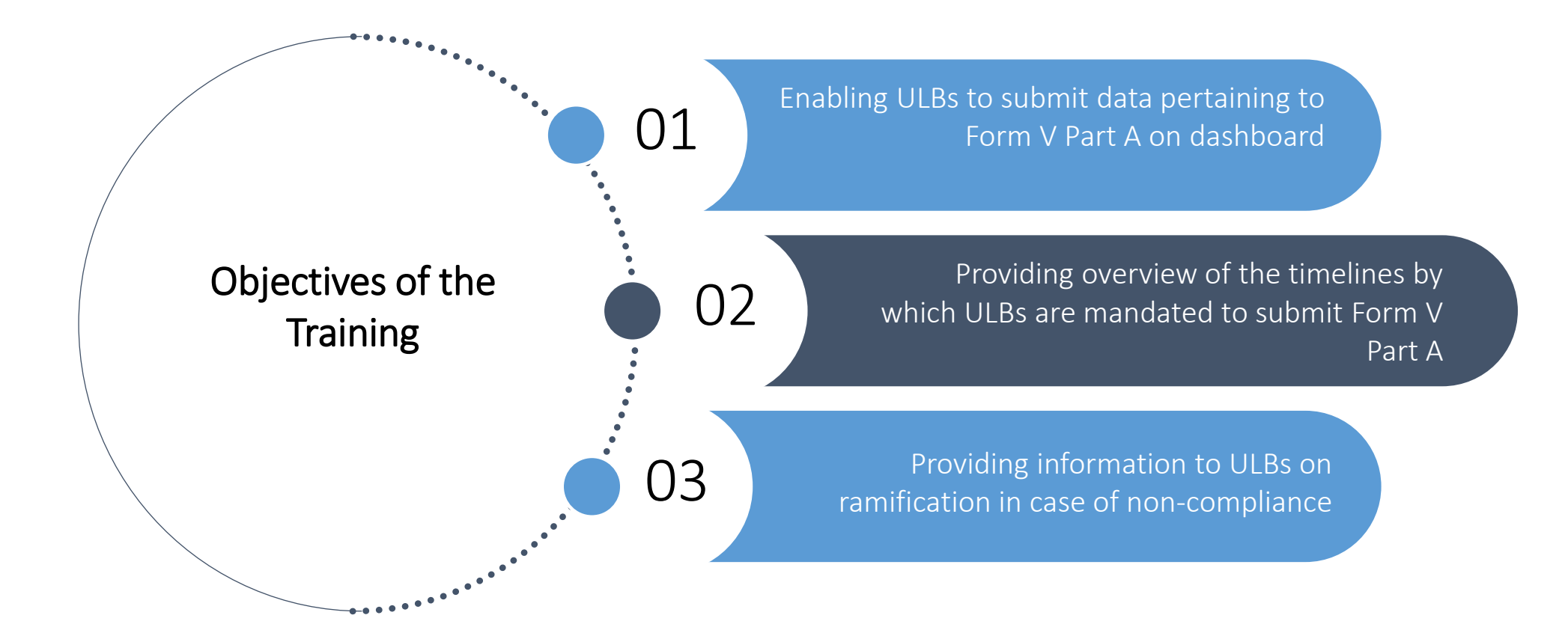

### Form V Part A

Key steps and Form Overview

# Key Steps and Overview of Form

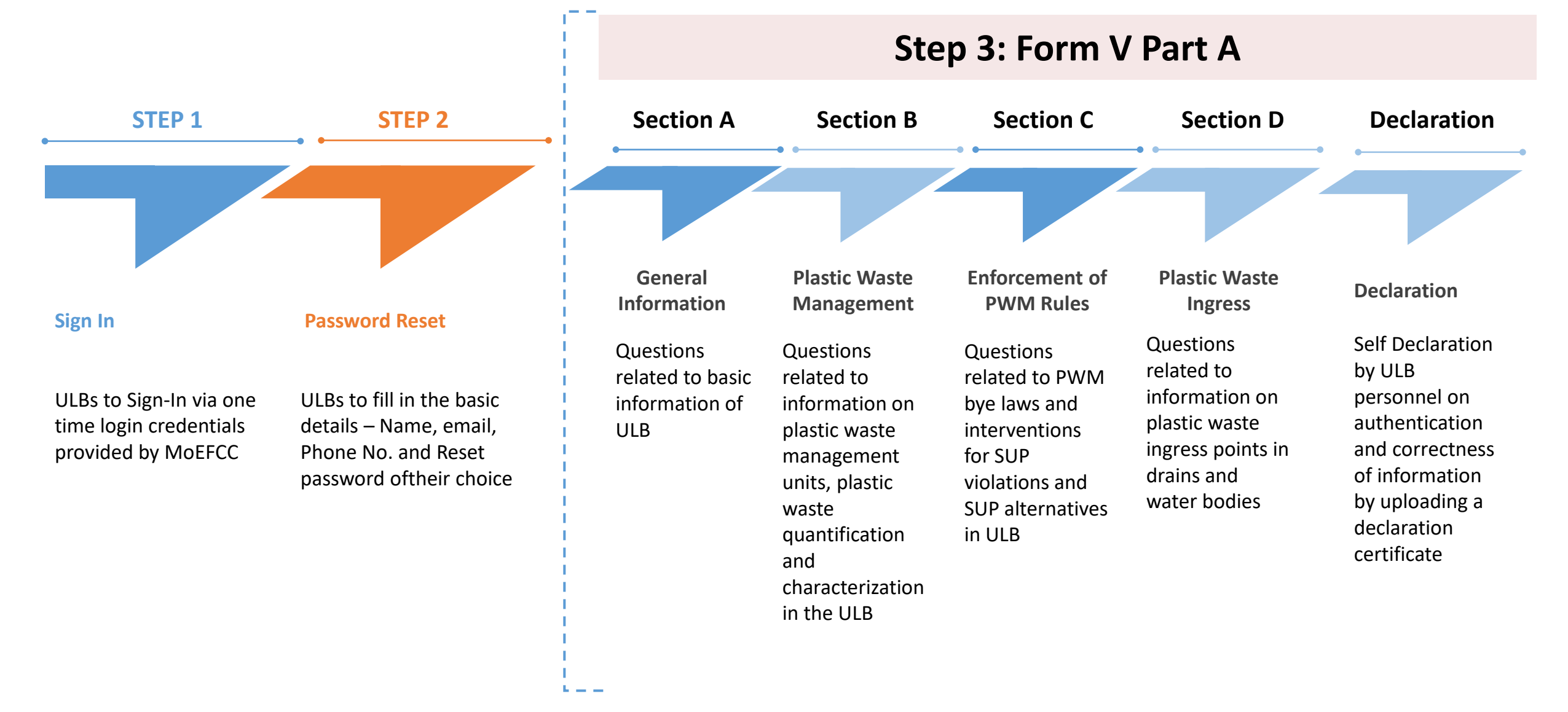

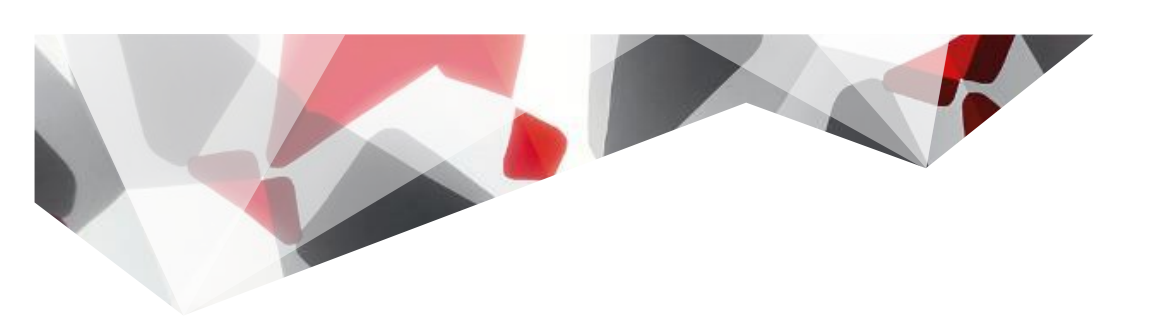

### Step 1: Login

Steps to follow

# Login for Urban Local Bodies

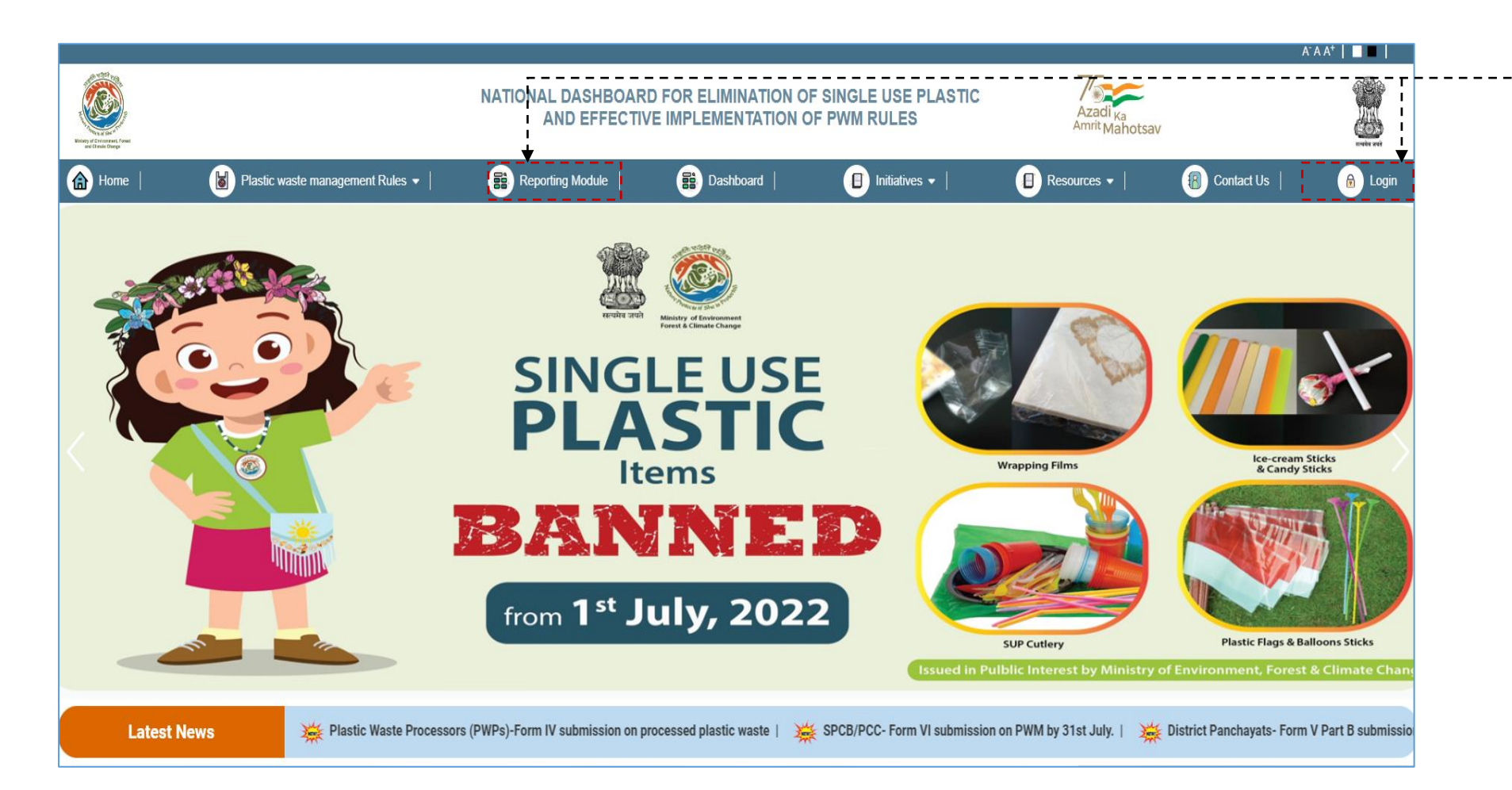

Click on the '**Reporting Module'** Tab or '**Login'** Tab on the Home Page

# Login/Submit Report: Form V Part A

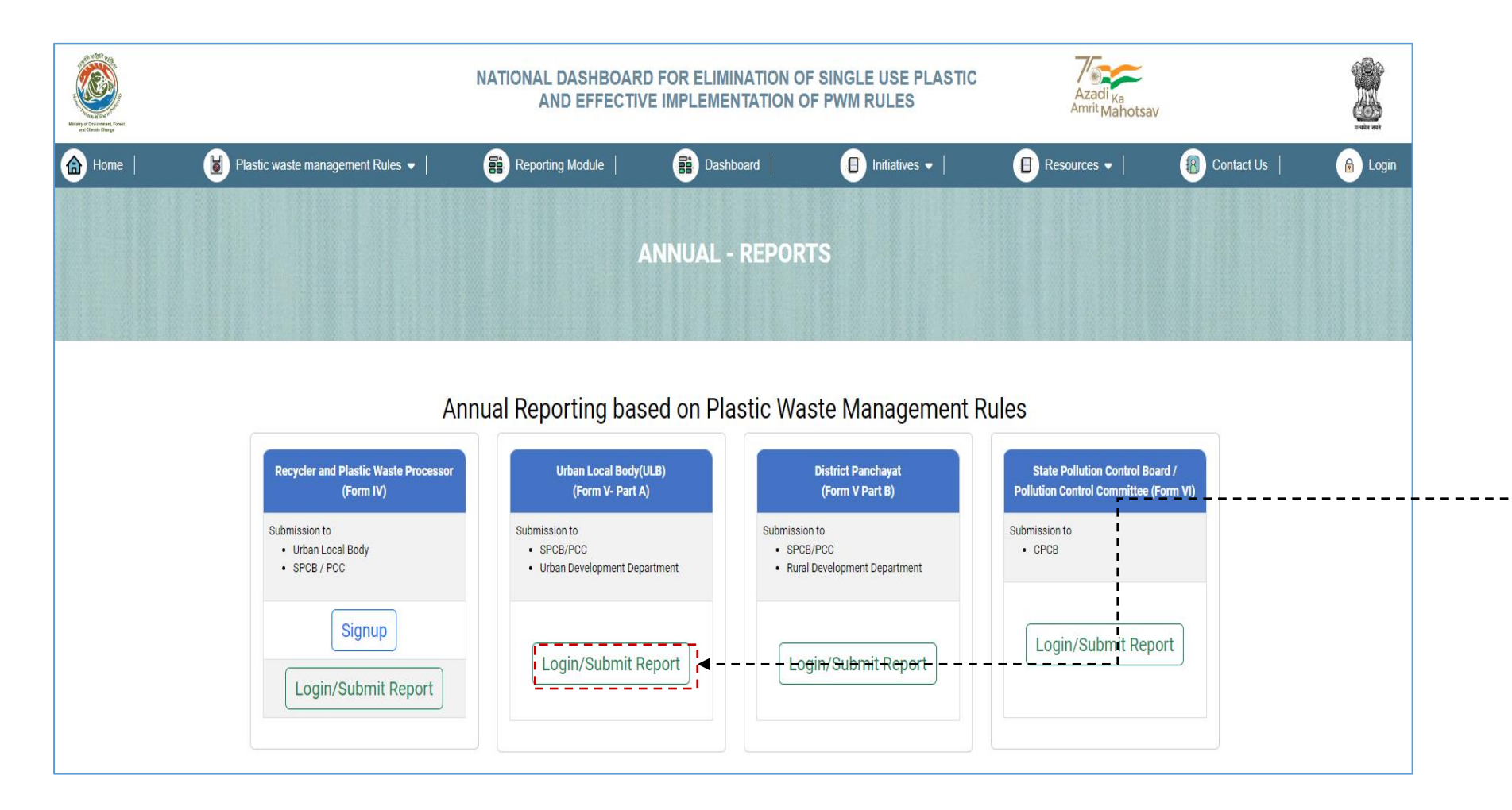

Click **'Login/Submit Report'** button on Reporting Module Page to submit Form V Part A

### First Time login: Form V Part A

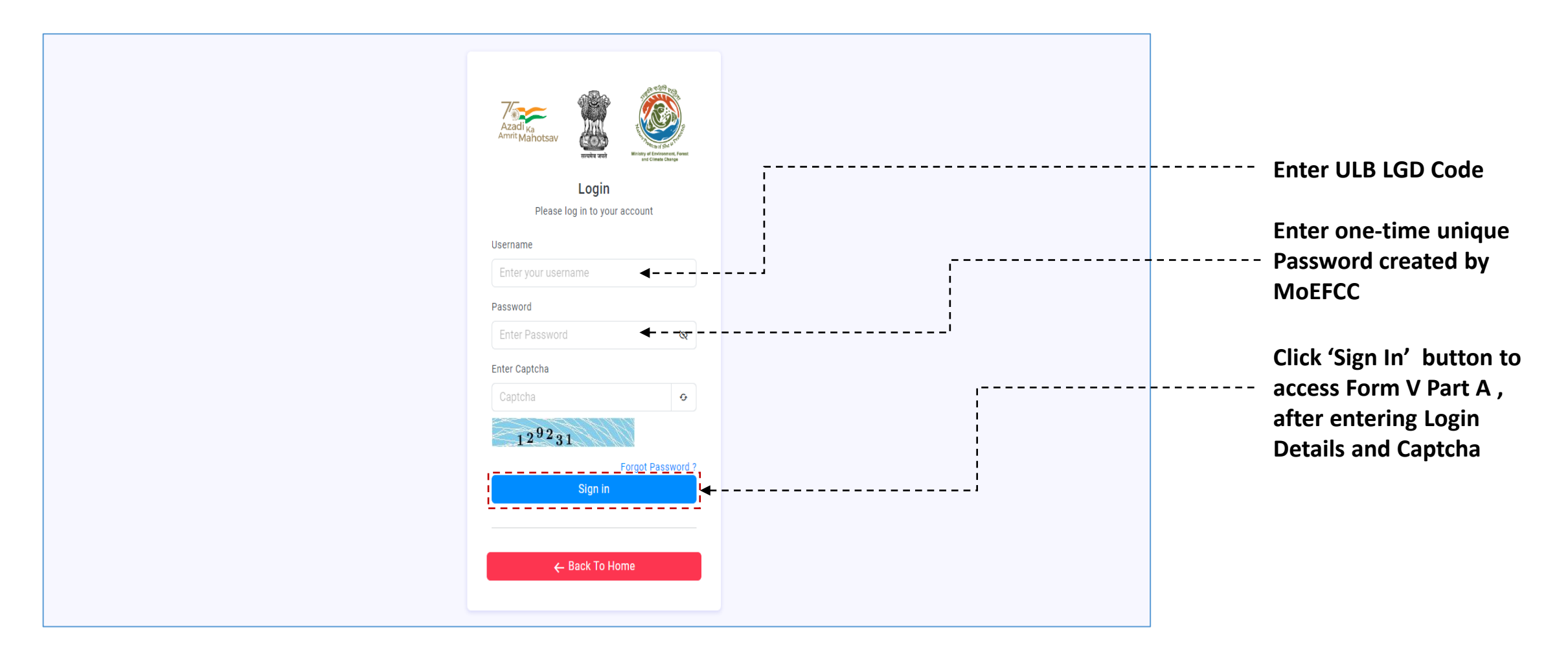

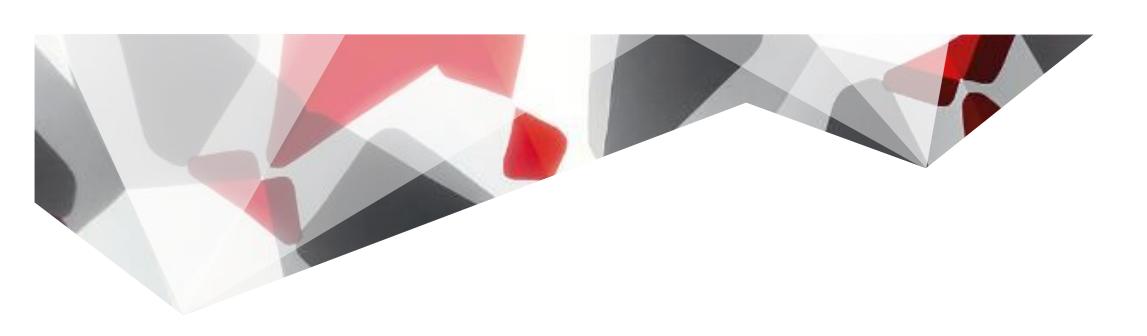

#### Step 2: Password Reset

Steps to follow

## First Time login: Basic Details

| Urban Local Body 🧲 | Aria Androcary             | rd 🚨 |                                           |
|--------------------|----------------------------|------|-------------------------------------------|
|                    | Update Profile 💧 🗅         |      |                                           |
|                    | Name of Officer *:         |      | Enter details of the<br>Authorized person |
|                    | Designation *:             |      |                                           |
|                    | Email *:<br>Contact No. *: |      | Enter Website of<br>department i.e. ULB   |
|                    | Address *:                 |      | website                                   |
|                    | Website Of Department:     |      | Type in 'New Password'                    |
|                    | Change Password *:         | ۰i   | of your choice                            |
|                    | Submit                     |      | Click on Submit to re-                    |
|                    |                            |      |                                           |
|                    |                            |      |                                           |

## Second Time login: Form V Part A

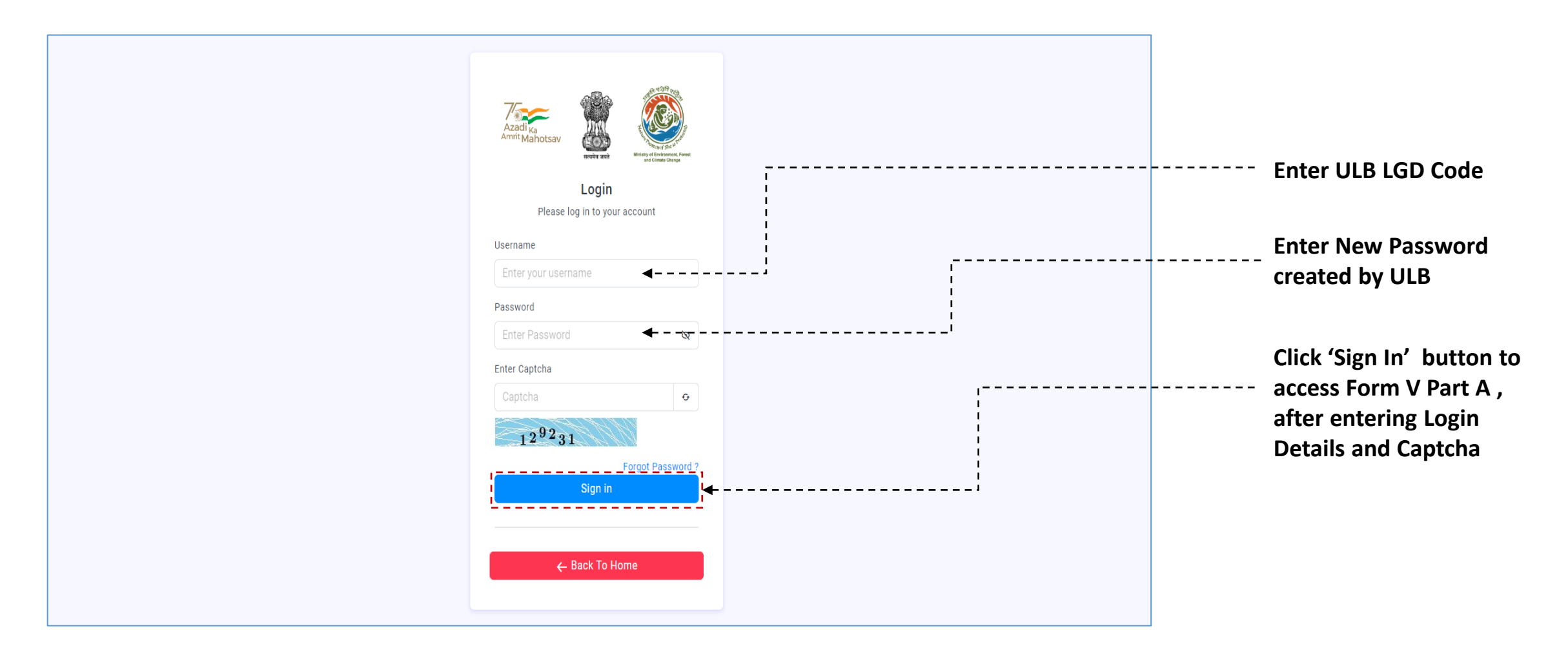

# ULB Dashboard

| Urban Local Body 🔶 |                                             |                                 |                                                        | L Test1                                |                                             |  |  |
|--------------------|---------------------------------------------|---------------------------------|--------------------------------------------------------|----------------------------------------|---------------------------------------------|--|--|
| Dashboard          | Andhra Pradesh 📏 Kurnool 🗦 Adoni            |                                 |                                                        | FY:24-25                               |                                             |  |  |
|                    |                                             | ULB P                           | rofile 🗲                                               | <sub>1</sub>                           | Check the status of LILB                    |  |  |
|                    | XXXX<br>Total no of Wards                   | XXXX<br>Number of Households    | XXXX<br>Households covered with D2D collection         | XXXX<br>Number of Scientific Landfills | Profile here in the selected financial year |  |  |
|                    | XXXX<br>Number of Legacy waste sites        |                                 |                                                        |                                        |                                             |  |  |
|                    |                                             | Plastic Waste Management Status |                                                        |                                        |                                             |  |  |
|                    | XXXX<br>Total plastic waste generated (TPA) | XXXX<br>Total number of MRFs    | XXXX<br>Total waste segregation capacity of MRFs (TPA) | XXXX<br>Actual Waste Segregated (TPA)  | in selected financial year                  |  |  |
|                    |                                             |                                 |                                                        |                                        |                                             |  |  |
|                    |                                             |                                 |                                                        |                                        |                                             |  |  |
|                    |                                             |                                 |                                                        |                                        |                                             |  |  |
|                    |                                             |                                 |                                                        |                                        |                                             |  |  |

### Access Form V Part A

| Urban Local Body ←    | Andhra Pradesh > Kurnool > Adoni            |                              |                                                        | Test1                                  |                                                      |
|-----------------------|---------------------------------------------|------------------------------|--------------------------------------------------------|----------------------------------------|------------------------------------------------------|
| ∎ 🗄 Form V - Part A 🚽 |                                             | ULB P                        | rofile                                                 |                                        |                                                      |
|                       | XXXX<br>Total no of Wards                   | XXXX<br>Number of Households | XXXX<br>Households covered with D2D collection         | XXXX<br>Number of Scientific Landfills |                                                      |
|                       | XXXX<br>Number of Legacy waste sites        |                              |                                                        |                                        |                                                      |
|                       |                                             | Plastic Waste Ma             |                                                        |                                        |                                                      |
|                       | XXXX<br>Total plastic waste generated (TPA) | XXXX<br>Total number of MRFs | XXXX<br>Total waste segregation capacity of MRFs (TPA) | XXXX<br>Actual Waste Segregated (TPA)  | Click on 'Form V - Part A'<br>tab to access the Form |
|                       |                                             |                              |                                                        |                                        |                                                      |
|                       |                                             |                              |                                                        |                                        |                                                      |
|                       |                                             |                              |                                                        |                                        |                                                      |

### Form V Part A

| Urban Local Body ← | Image: Section of the section of the section of th |                                             |     |            |    | <br>Click on 'Add New' to fill<br>in the details in New<br>form |               |                                         |
|--------------------|----------------------------------------------------------------------------------------------------|---------------------------------------------|-----|------------|----|-----------------------------------------------------------------|---------------|-----------------------------------------|
| Form V - Part A    | Copy Excel PDF Print                                                                                                    | .)<br>                                      | 41  |            | †1 | Search:                                                         | *! <b></b> *! | Click on                                |
|                    | 1.                                                                                                    | 2023-2024                                   | T.÷ | 06-07-2024 | 1+ | Pending                                                         | Action        | <br>'View/Edit/Delete'                  |
|                    | 2.<br>Showing 1 to 2 of 2 entri                                                                                                    | 2. 2024-2025<br>Showing 1 to 2 of 2 entries |     | 06-07-2024 |    | Pending<br>Prev 1 Nev                                           |               | respective actions                      |
|                    |                                                                                                    |                                             |     |            |    |                                                                 |               | <br>Check status<br>'Pending/Submitted' |
|                    |                                                                                                    |                                             |     |            |    |                                                                 |               |                                         |
|                    |                                                                                                    |                                             |     |            |    |                                                                 |               |                                         |
|                    |                                                                                                    |                                             |     |            |    |                                                                 |               |                                         |

#### Thank You